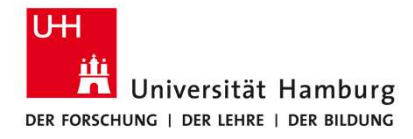

Anleitung Genehmigung von Dienstreisen

SAP Fiori Travelmanagement

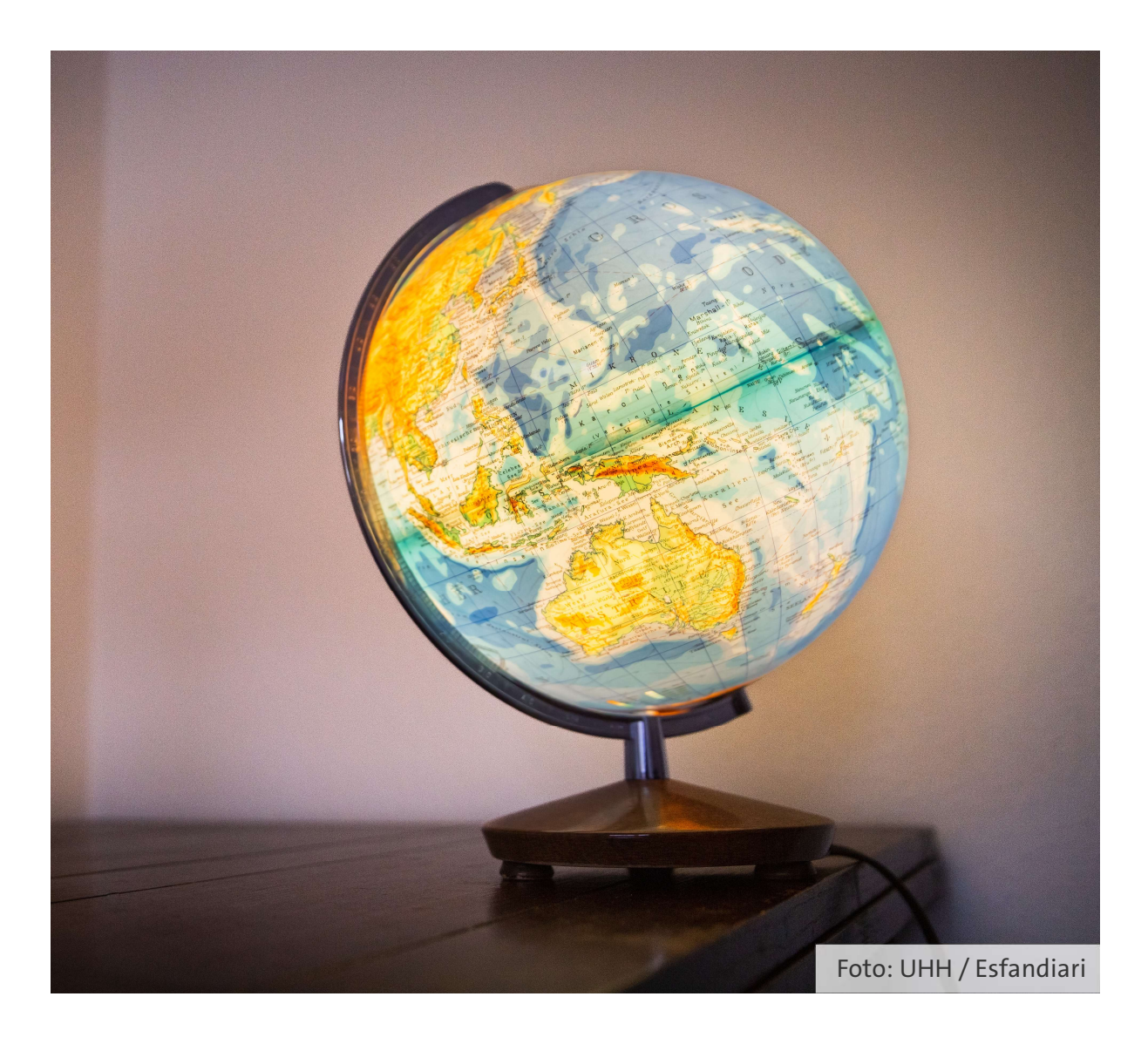

#### Kontakt

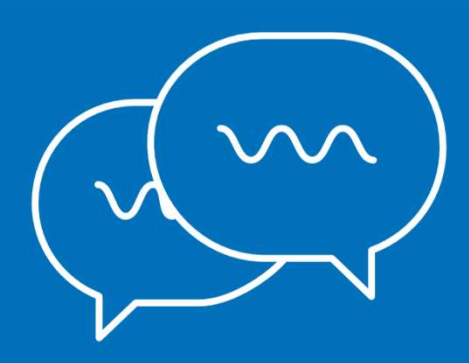

Bei Fragen zur Software Travelmanagement: Team 733 – Warengruppen- und Supportmanagement Svitlana Ejne, Tel. 040/42838-7173 Schabnam Yilmaz, Tel. 040/42838-8299 <u>travelmanagement@uni-hamburg.de</u>

Bei Fragen zur Dienstreise und Abrechnung:

Team 731 – Dienstreisen

reisen.uhh@uni-hamburg.de

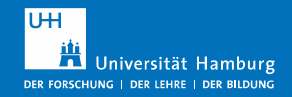

# Inhalt – Anleitung Genehmigen von Dienstreisen

| 1 | Prozess Dienstreiseantrag/Dienstreiseanzeige | Seite 4  |
|---|----------------------------------------------|----------|
| 2 | Die Einstiegsoberfläche zum Genehmigen       | Seite 6  |
| 3 | Dienstreise als Vorgesetzte:r genehmigen     | Seite 12 |
| 4 | Dienstreise Budget genehmigen                | Seite 17 |
| 5 | Kontierung ändern                            | Seite 22 |

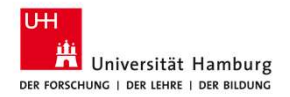

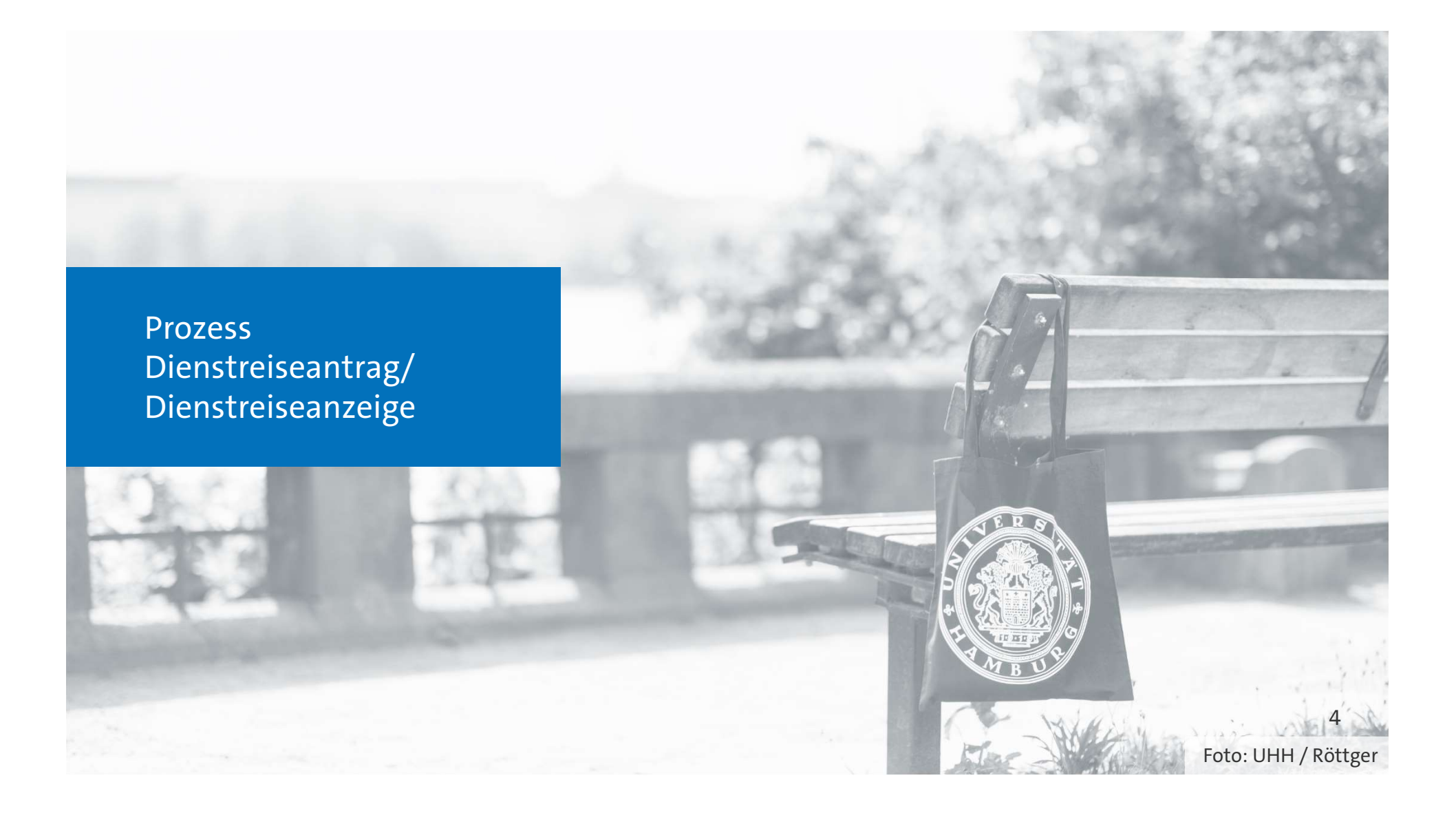

# **Prozess Dienstreiseantrag/Dienstreiseanzeige**

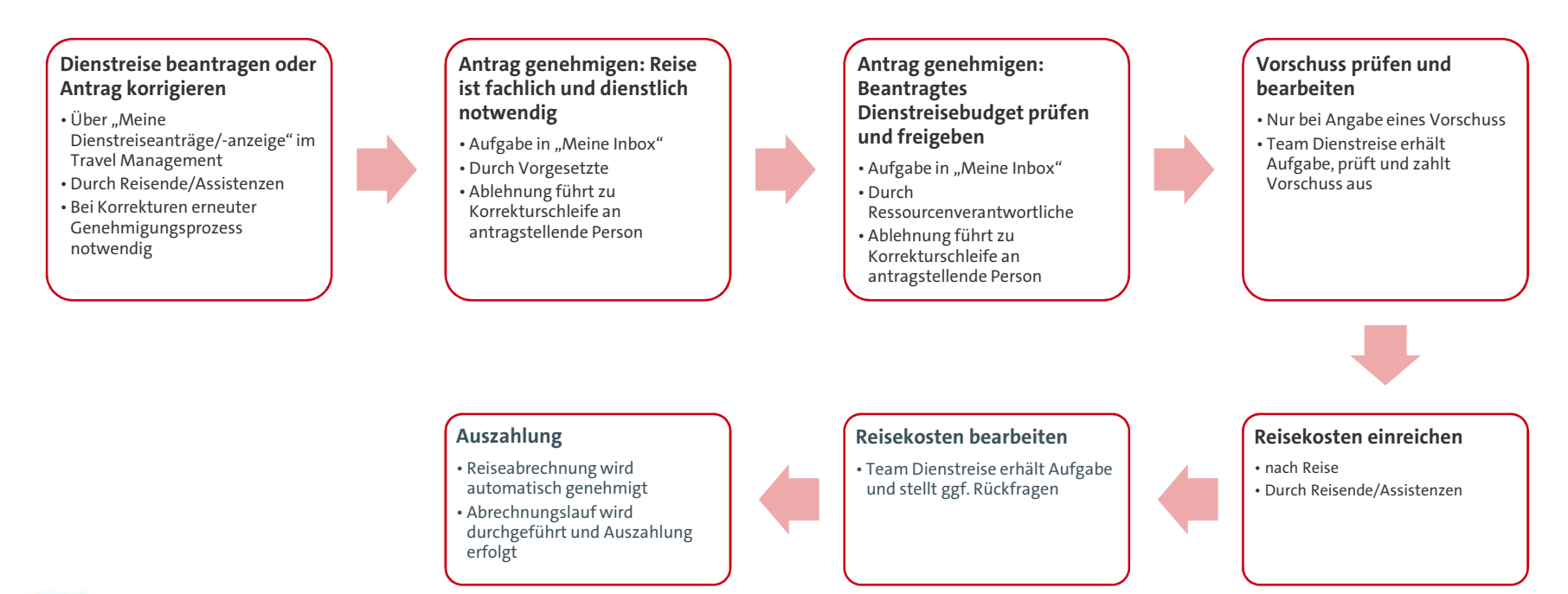

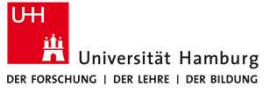

Dienstreise genehmigen – Die Einstiegsoberfläche

Foto: UHH / Hansen

#### **Dienstreise genehmigen – Navigation zum Travelmanagement**

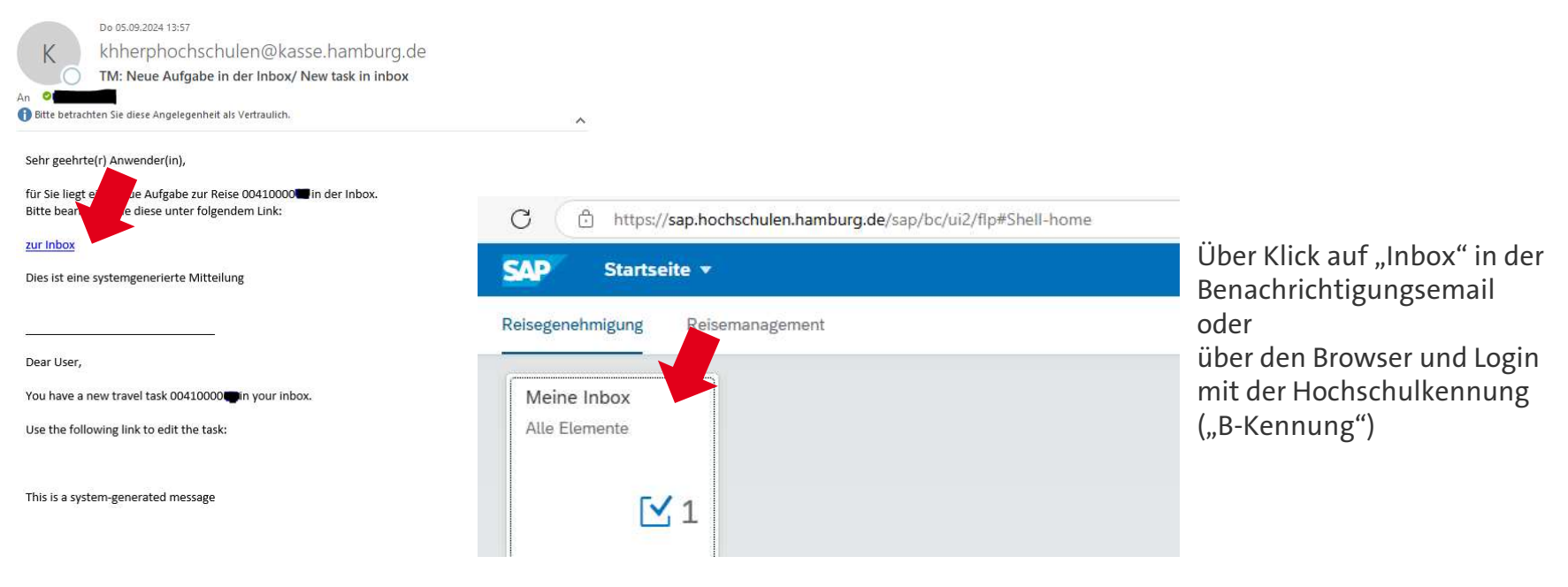

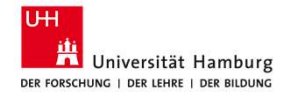

### Ansicht erklärt: Startseite

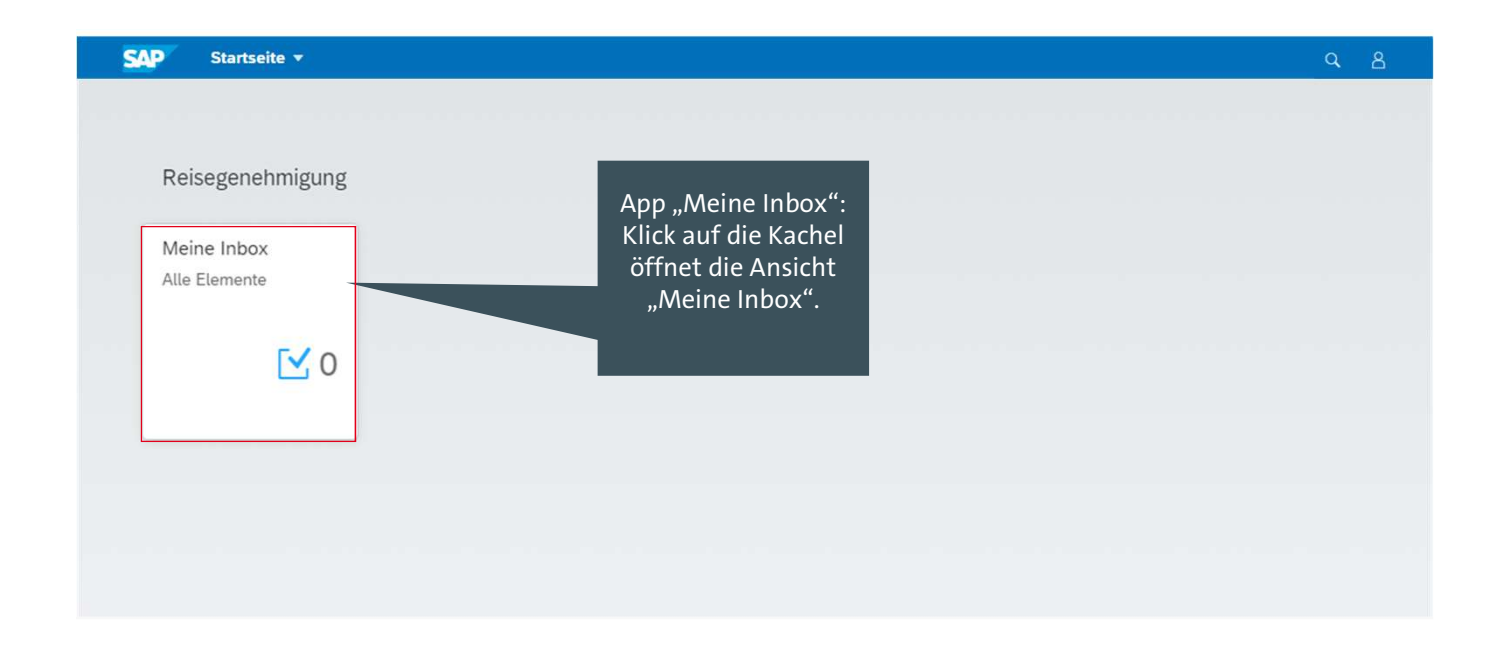

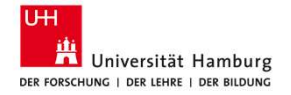

#### **Ansicht erklärt: Meine Inbox**

| Keine Inbox 🔻                                                                   |                                                         |        | Mehrfachauswahl k<br>hier aktiviert werder                                                                                                    | kann<br>n zur                                                         | Q 8 |
|---------------------------------------------------------------------------------|---------------------------------------------------------|--------|----------------------------------------------------------------------------------------------------|-----------------------------------------------------------------------|-----|
|                                                                                 | Alle Aufgaben (4)                                       | 20     | worktow Weiterleitung vo                                                                                                    | on la la la la la la la la la la la la la                             |     |
|                                                                                 | Suchen                                                  | 93     | mehreren Anträg                                                                                                    | en                                                                    |     |
|                                                                                 | Reiseantrag 0041000088<br>genehmigen<br>Workflow-System | Mittel | Reiseantrag 0041000088 genehmigen gleichzeitig<br>Workflow-System<br>Angelegt am 19.07.2024, 14:17                                                                                                    | Status: Bereit<br>Priorität: Mittel                                   |     |
|                                                                                 | Reiseantrag 0041000089<br>genehmigen<br>Worthow-System  | Mittel | i i o contraction and a contraction of the second second s | ahl Detailansichten:<br>ationen, Kommentare,<br>n, Zugehörige Objekte |     |
| Liste der<br>vorhandenen<br>Aufgaben:<br>hier z.B.<br>Reiseantrag<br>genehmigen | Reiseantrag 0041000084<br>genehmigen<br>Workflow-System | Mittel | Genehmigung Reise 0041000088 von Ronny Reise (40000402)<br>Beginn der Reise: 11.07.2024<br>Ende der Reise: 12.07.2024<br>Grund der Reise: Ablehnen durch BV ohne Vorschuss.<br>Ziel der Reise: Berlin                                                                                                    | ailsicht<br>Ifgabe                                                    |     |
|                                                                                 | Reiseantrag 0041000087<br>genehmigen<br>Workflow-System | Mittel | Zum Bearbeiten klicken Sie bitte auf den Button "Aufgabe öffnen".                                                                                                    |                                                                       |     |
|                                                                                 | ↑↓                                                      | ∑ [≡]  | Protokoll einblenden Reservieren Wei                                                                                                    | terleiten Anhalten Aufgabe öffnen [/                                  |     |

#### Ansicht erklärt: Meine Inbox – z.B. Detailansicht Anlagen

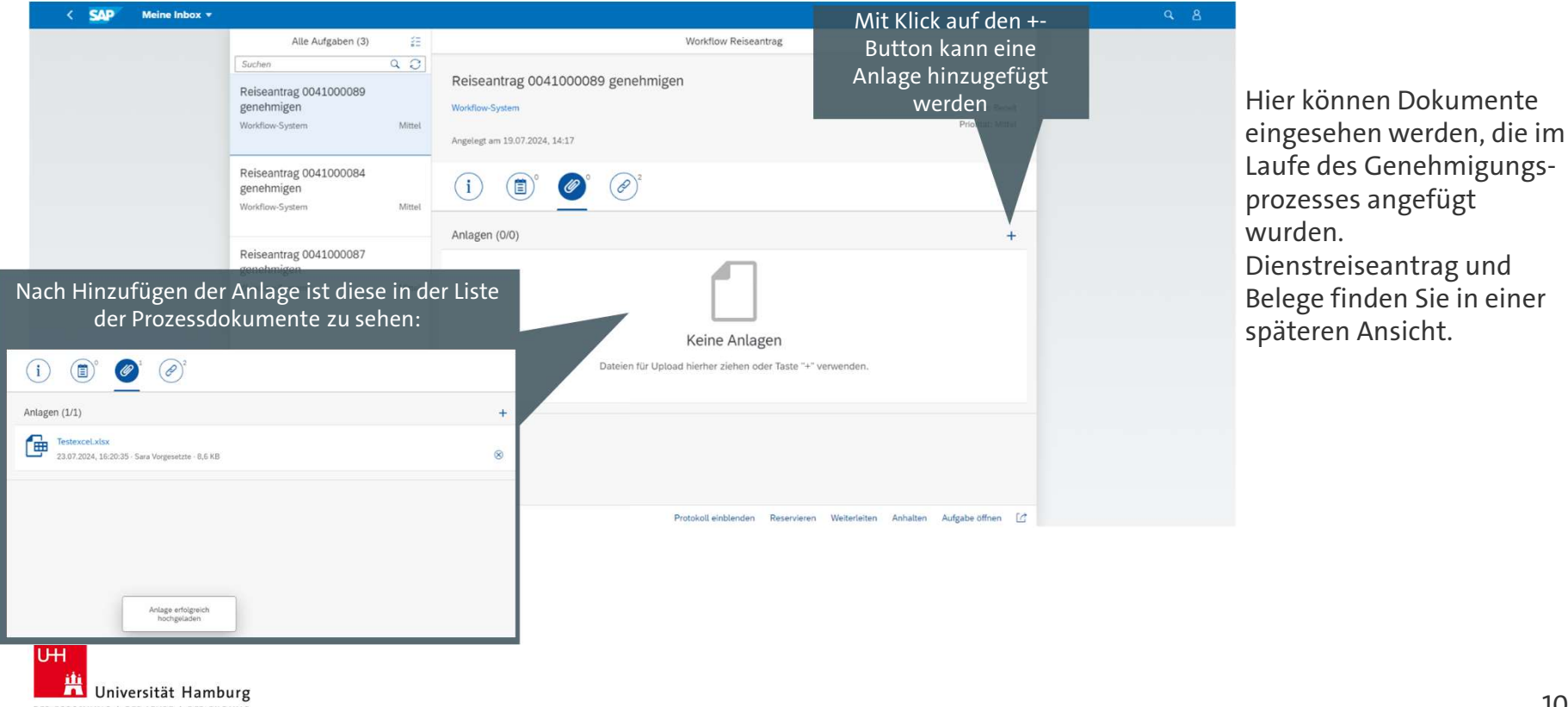

DER FORSCHUNG | DER LEHRE | DER BILDUNG

#### **Ansicht erklärt: Meine Inbox**

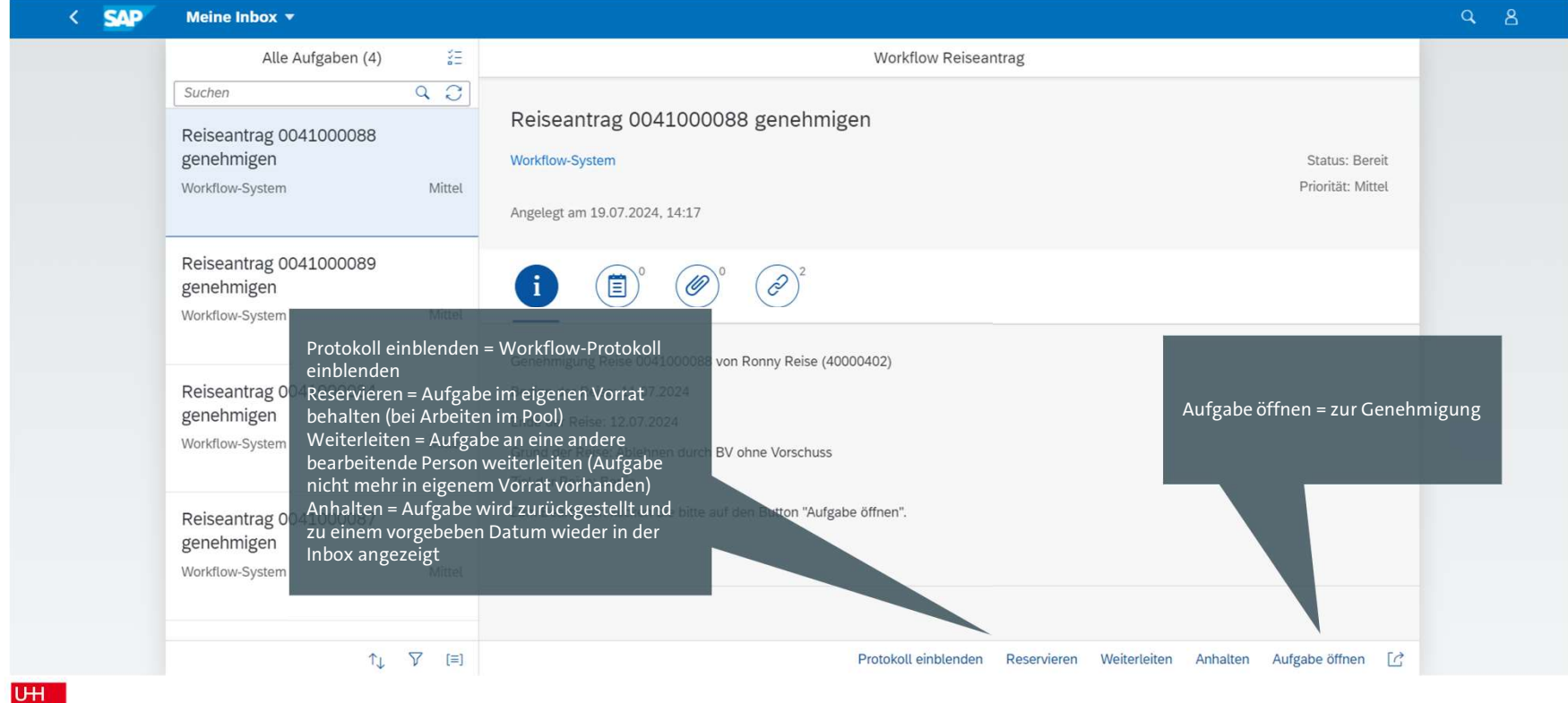

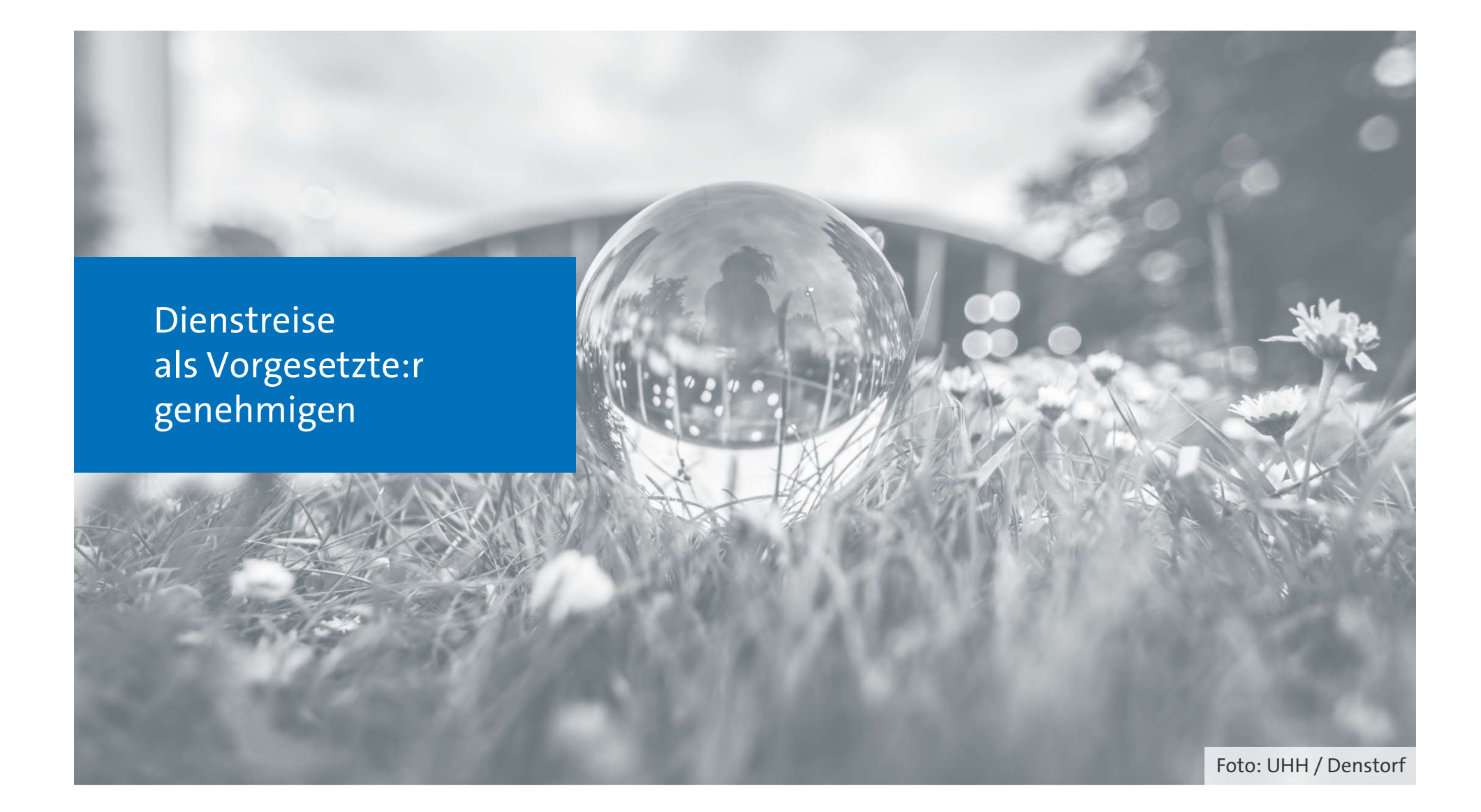

## Dienstreise genehmigen – Aufgabe öffnen

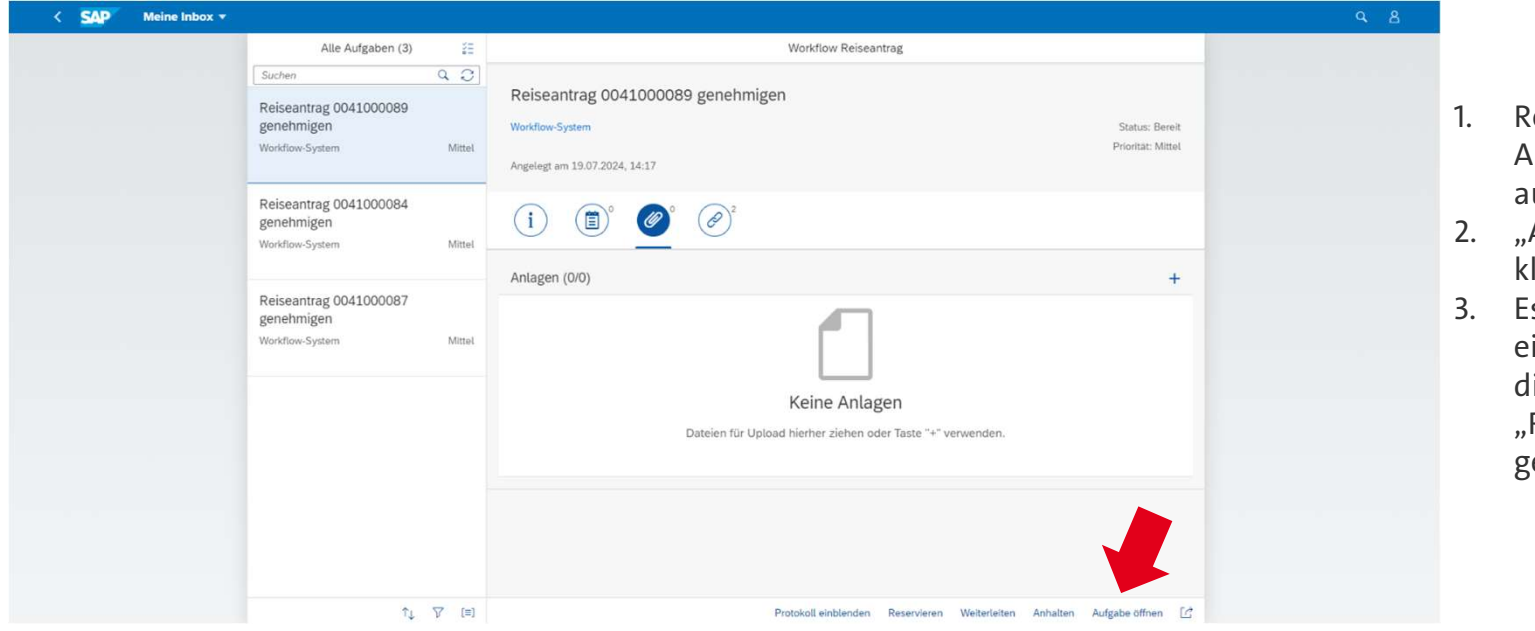

- Reiseantrag aus der Aufgabenliste links auswählen
- 2. "Aufgabe öffnen" klicken
- Es öffnet sich in einem neuen Fenster die Oberfläche "Reiseantrag genehmigen"

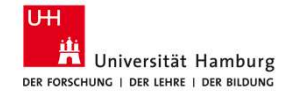

# Ansicht erklärt: Reiseantrag genehmigen

| Reiseantrag 00                 | 41000378 genehmi                        | igen                                                            |                |                         |                          |                          |             |       |
|--------------------------------|-----------------------------------------|-----------------------------------------------------------------|----------------|-------------------------|--------------------------|--------------------------|-------------|-------|
| Reisegrunddaten                |                                         | Anzeig                                                          | e einer PDF-V  | ersion                  |                          |                          |             |       |
| Workitern:                     | 000006114590                            |                                                                 |                |                         |                          |                          |             |       |
| Personalnummer:                | 90000002                                |                                                                 |                |                         |                          |                          |             |       |
| Reisenummer:                   | 0041000378                              |                                                                 |                |                         |                          |                          |             |       |
|                                | C Druckformular                         |                                                                 |                |                         |                          |                          |             |       |
| Kontierung                     |                                         |                                                                 |                |                         |                          |                          |             |       |
| Buchungskreis                  | KostRechKreis                           | Kostenrechnungskreis Text                                       | Kostenstelle   | Kostenstellentext       | PSP-Element              | PSP Element Beschreibung | Prozentsatz |       |
| 3420                           | 3420                                    | Liniversität                                                    | 100010         | Dekanat                 |                          | -                        |             | 50.00 |
| 3420                           | 3420                                    | Universität                                                     | 100011         | Öffentlichkeitsarbei    |                          |                          |             | 50,00 |
| Vorschüsse                     |                                         | Anze                                                            | ige des ggf. b | eantragten Vo           | orschusses               |                          |             |       |
| Der Gesamtvorschus             | s beträgt 200,00 EUR.                   |                                                                 | 0 00           | 0                       |                          |                          |             |       |
| Vorschüsse können nicht gelösc | ht werden. Um den Vorschutsbetrag zu ki | irzen, legen Sie bitte einen Vorschuss mit negativem Betrag an. |                |                         |                          |                          | _           |       |
| Betrag                         |                                         |                                                                 | Wähn           | ing                     |                          |                          |             |       |
|                                |                                         |                                                                 | 200,00 EUR     |                         | Anzeige                  | der beantragten.         |             |       |
|                                |                                         |                                                                 |                |                         | gosshätz                 | ton Coconstication       |             |       |
| Geschätzte Koste               | n                                       |                                                                 |                |                         | geschatz                 | ten Gesamtkosten         |             |       |
| Die Summe der Gesc             | hätzen Kosten beträgt 250,0             | 00 EUR.                                                         |                |                         |                          |                          |             |       |
| Kategorie                      |                                         |                                                                 |                | Gesamt                  | vosten                   | Währung                  |             |       |
| Fahrt-/Flugkosten              |                                         |                                                                 |                |                         |                          | 100,00 EUR               |             |       |
| Teilnahmegebühr/Tagungs        | kosten                                  |                                                                 |                |                         |                          | 50.00 EUR                |             |       |
| Übernachtungskosten            |                                         |                                                                 |                |                         |                          | 50,00 EUR                |             |       |
| Tagegeld                       |                                         |                                                                 |                |                         |                          | 50,00 EUR                | 0 EUR       |       |
| Sonstige Aufwendungen          |                                         |                                                                 |                |                         |                          | 0,00                     |             |       |
| Die Dienstreise ist fachlich   | und dienstlich notwendig und wird g     | penehmigt Die Dienstreise wird abgelehnt                        |                |                         |                          |                          |             |       |
| Bisherige Komme                | ntare                                   |                                                                 | Anzeige        | der Reisedokuı<br>Reise | mente, die zu<br>gehören | ır beantragten           |             |       |
| Anlagen                        |                                         |                                                                 |                |                         |                          |                          |             |       |
| Anlagenliste                   |                                         |                                                                 |                |                         |                          |                          |             |       |
| sonstige Belege                |                                         |                                                                 |                |                         |                          |                          |             |       |
|                                |                                         |                                                                 |                |                         |                          |                          |             |       |

Abbruch durch Schließen des Fensters

## **Dienstreise genehmigen - Genehmigen**

| Reisegrunddaten                                                                                                    |                                                                                          |                                                            |                     |                      |             |                                                                      |             |
|----------------------------------------------------------------------------------------------------|------------------------------------------------------------------------------------------|------------------------------------------------------------|---------------------|----------------------|-------------|----------------------------------------------------------------------|-------------|
| Workitern:                                                                                                    | 000006114590                                                                             |                                                            |                     |                      |             |                                                                      |             |
| Personalnummer:                                                                                                    | 90000002                                                                                 |                                                            |                     |                      |             |                                                                      |             |
| Reisenummer: 0                                                                                                    | 0041000378                                                                               |                                                            |                     |                      |             |                                                                      |             |
| (                                                                                                    | 2 Druckformular                                                                          |                                                            |                     |                      |             |                                                                      |             |
| Contierung                                                                                                    |                                                                                          |                                                            |                     |                      |             |                                                                      |             |
| Buchungskreis                                                                                                    | KostRechKreis                                                                            | Kostenrechnungskreis Text                                  | Kostenstelle        | Kostenstellentext    | PSP-Element | PSP Element Beschreibung                                             | Prozentsatz |
| 3420                                                                                                    | 3420                                                                                     | Universität                                                | 100010              | Dekanat              |             |                                                                      | 50,00       |
| 3420                                                                                                    | 3420                                                                                     | Universität                                                | 100011              | Öffentlichkeitsarbei |             |                                                                      | 50,00       |
| /orschüsse                                                                                                    |                                                                                          |                                                            |                     |                      |             |                                                                      |             |
| Jer Gesamtvorschuss                                                                                                    | beträgt 200,00 EUR.                                                                      |                                                            |                     |                      |             |                                                                      |             |
| orschüsse können nicht gelösch                                                                                                    | it werden. Um den Vorschussbetrag zu k                                                   | ürzen, legen Sie bitte einen Vorschuss mit negativem Betra | Ean.                |                      |             |                                                                      |             |
| letrag                                                                                                    |                                                                                          |                                                            |                     |                      |             |                                                                      |             |
|                                                                                                    |                                                                                          |                                                            | Währu               | ang                  |             |                                                                      |             |
| Geschätzte Koster                                                                                                    | n<br>nätzen Kosten heträgt 250 (                                                         | 00 ELIP.                                                   | Wahn<br>200,00 EUR  | ng                   |             |                                                                      |             |
| Geschätzte Koster<br>Ne Summe der Gesch<br>Kategorie                                                                                                    | n<br>nätzen Kosten beträgt 250,(                                                         | 00 EUR.                                                    | Vähn<br>200,00 EUR  | ing<br>Gesamskost    | en          | Währung                                                              |             |
| Geschätzte Koster<br>He Summe der Gesch<br>(ategorie<br>Hehrt-Flugkosten                                                                                                    | n<br>nätzen Kosten beträgt 250,0                                                         | 00 EUR.                                                    | V8hn<br>200.00 EUR  | Gesamilost           | en          | Wähnung<br>100,00 EUR                                                |             |
| Geschätzte Koster<br>Ne Summe der Gesch<br>Kategorie<br>Fahrt-Flugkosten<br>Teilnahmegebühr/Tagungsk                                                                                                    | n<br>nätzen Kosten beträgt 250,0<br>osten                                                | 00 EUR.                                                    | Viahn<br>200.00 EUR | Gesentiost           | xn          | Währung<br>100.00 EUR<br>50.00 EUR                                   |             |
| Geschätzte Koster<br>Ne Summe der Gesch<br>Kategorie<br>Fahrt-Flugkosten<br>Teilnahmegebühr/Tagungsk<br>Dietmachtungskosten<br>Diesmacht                                                                                  | n<br>nätzen Kosten beträgt 250,0                                                         | 00 EUR.                                                    | Wahn<br>200.00 EUR  | Gesamsloss           | ien.        | Wathung<br>100,00 EUR<br>50,00 EUR<br>50,00 EUR                      |             |
| Geschätzte Koster<br>Die Summe der Gesch<br>Karegorie<br>Fehru-Flugkosten<br>Teilnahmegebühr/Tagungsk<br>Übernachtungskosten<br>Tagegeld<br>Sonstige Aufwendungen                                                         | n<br>hätzen Kosten beträgt 250,0                                                         | 00 EUR.                                                    | Wahn<br>200.00 EUR  | Gesamiloost          | en.         | Webrung<br>100.00 EUR<br>50.00 EUR<br>50.00 EUR<br>50.00 EUR<br>0.00 |             |
| Geschätzte Kostel<br>Die Summe der Gesch<br>Kategorie<br>Fahrt-Flugkosten<br>TeinahmegebührTagungsk<br>Übemachtungskosten<br>Tagegeld<br>Sonstige Aufwendungen<br>Die Dienstreise ist Tachlich                            | n<br>hatzen Kosten beträgt 250,/<br>osten                                                | 00 EUR.                                                    | Wahn<br>200.00 EUR  | Gesambos             | en.         | Wahnung<br>100,00 EUR<br>50,00 EUR<br>50,00 EUR<br>50,00 EUR<br>0,00 |             |
| Geschätzte Kostel<br>Vie Summe der Gesch<br>Kategorie<br>Fahrt-Flugkosen<br>Teilnahmegkührflagungsk<br>Josmstige Aufwendungen<br>Die Densmesse ist tachtlich<br>Die Densmesse ist tachtlich                               | n<br>hätzen Kosten beträgt 250,0<br>osten<br>und denstlich notwendig und wird<br>htare   | 00 EUR.<br>genetrrige Die Dienstreise wird abgelehre       | Wahn<br>200.00 EUR  | Gesambox             | en          | Vahung<br>100,00 EUR<br>50,00 EUR<br>50,00 EUR<br>50,00 EUR<br>0,00  |             |
| Seschätzte Koster<br>Ne Summe der Gesch<br>kangorie<br>Hahr, Flugiosten<br>Teinahmeptelbilt/Tifgungsk<br>übernachangekosten<br>Tingegeld<br>Gonstige Aufwendungen<br>Die Dienzereise ist stahtlich in<br>Bisherige Kommen | n<br>hatzen Kosten beträgt 250,0<br>osten<br>und dienstich notwendig und wied,<br>ntare  | 00 EUR.<br>genetnig: Die Dienstreise wird abgelehnt)       | Wahn<br>200.00 EUR  | Gesentiost           | en          | Wahnung<br>100,00 EUR<br>50,00 EUR<br>50,00 EUR<br>50,00 EUR<br>0,00 |             |
| Geschätzte Kostel<br>Die Summe der Gesch<br>Kategorie<br>Fahrt-Rugiosten<br>TendmagebühltrRugspis-<br>übernachtungsbasten<br>Tagegeld<br>Sonstige Aufwendungen<br>Die Dienstresse ist schlich n<br>Bisherige Kommen       | n<br>natzen Kosten beträgt 250,0<br>osten<br>und dienstlich notwendig und wied,<br>ntare | 00 EUR.<br>genetrrige [Die Dienstreise wird abgelehre]     | Wahn<br>200.00 EUR  | Getambiost           | en.         | Webnung<br>100.00 EUR<br>50.00 EUR<br>50.00 EUR<br>50.00 EUR<br>0.00 |             |
| Seschätzte Koster<br>We Summe der Gesch<br>Kategorie<br>Fahrt-Flugkosten<br>Teinstmergebührflagungs<br>Der Benstmese ist fachlich<br>Der Denstmese ist fachlich<br>Der Stenstreige Kommen                                 | n<br>hatzen Kosten beträgt 250,0<br>osten<br>und elenstich noteensig und wied,<br>ntare  | 00 EUR.<br>genetrrig: Die Dienstreise wird abgelehmt       | Wahn<br>200.00 EUR  | Gesambost            | ven         | Wehrung<br>100,00 EUR<br>50,00 EUR<br>50,00 EUR<br>80,00 EUR<br>0,00 |             |
| Seschätzte Koster<br>lie Summe der Gesch<br>dargorie<br>ahrt-Rugkosten<br>neinehmegebührffagungsk<br>Johnstragestal<br>Sonsige Aufwendungen<br>Die Densmese ist stadtlich tr<br>dissherige Kommen                         | n<br>hatzen Kosten beträgt 250,0<br>osten<br>und denstlich noteensig und wird<br>nitare  | 00 EUR.<br>genetringe Die Dienstreise wird abgelehret      | Wahn<br>200.00 EUR  | Gesentiost           | en          | Wathung<br>100,00 EUR<br>50,00 EUR<br>50,00 EUR<br>0,00              |             |
| Seschätzte Koster<br>Die Summe der Gesch<br>Kangorie<br>Hahrt-Migdosten<br>Teregehol<br>Demotrangekosten<br>Teregehol<br>Sonstige Aufwendungen<br>Die Dienstreise ist statticht in<br>Bisherige Kommen<br>Anlagen         | n<br>hatzen Kosten beträgt 250,0<br>osten<br>und dienstich noteendig und wied<br>nitare  | 00 EUR.                                                    | Wahn<br>200.00 EUR  | Gesentiost           | en          | Wahnung<br>100,00 EUR<br>50,00 EUR<br>50,00 EUR<br>0,00              |             |
| Geschätzte Kostei<br>Vie Summe der Gesch<br>Kargorie<br>Fahr-Rugsoren<br>Targegel<br>Dermachtungskosten<br>Targegel<br>De Densreise ist skoltich i<br>Bisherige Kommen<br>Anlagen<br>Anlagen                              | n<br>natzen Kosten beträgt 250,0<br>osten<br>und dienstich notwendig und wird<br>ntare   | 00 EUR.<br>genehmig: Die Dienstreise wird abgelehmt        | Wahn<br>200.00 EUR  | Gesentiost           | 201         | Wehrung<br>100.00 EUR<br>50.00 EUR<br>50.00 EUR<br>0.00              |             |

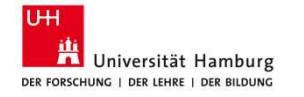

Angaben prüfen und klicken auf "Die Dienstreise ist fachlich und dienstlich notwendig und wird genehmigt" Es lädt die Ansicht "Entscheidung bestätigen", in der ein Kommentar zur Genehmigung angegeben werden kann. Abschließend "Bestätigen" klicken: Entscheidung bestätigen

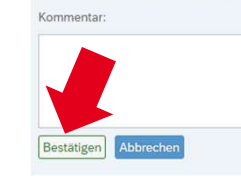

Es erscheint eine Bestätigung 3. und das Fenster kann geschlossen werden.

Sie können hier eine Notiz für Ihre Entscheidung hinterlegen.

15

## **Dienstreise genehmigen - Ablehnen**

| Resignundaten<br>Weinig Weinig Weinig<br>Breiseuweinig Weinig<br>Groudenmae<br>Konneneten<br>Societation<br>Societation | eiseantrag 004                | 41000378 genehm                        | igen                                                           |              |                      |              |             |                          |             |       |
|----------------------------------------------------------------------------------------------------|-------------------------------|----------------------------------------|----------------------------------------------------------------|--------------|----------------------|--------------|-------------|--------------------------|-------------|-------|
| Wakker 0000014900<br>Breaking 00000018         Breakingsriss Roderskips Roderskips Tot Kosenskipe Kosenskipe Status Kosenskipe Roderskips PS-Emers PS-Emers                                                                                                    | eisegrunddaten                |                                        |                                                                |              |                      |              |             |                          |             |       |
| Persident miter i 2000000<br>Reserver view 2000000<br>2 O constructioned<br>2 So 2 So 2 Universida<br>2 So 2 So 2 Universida<br>2 So 2 So 2 So 2 So 2 So 2 So 2 So 2 So                                                                                                    | Workitern: 0                  | 00006114590                            |                                                                |              |                      |              |             |                          |             |       |
| Reterments: Outcomment<br>Constructions<br>Constructions<br>Construction                                       | Personalnummer: 9             | 0000002                                |                                                                |              |                      |              |             |                          |             |       |
| Image: Second second second                                                                                                    | Reisenummer: 0                | 041000378                              |                                                                |              |                      |              |             |                          |             |       |
| Notemetale         Kontigenes       Konterectivungsines       Konterectivungsines       Konterectivungsines       Konterectivungsines       Konterectivungsines       PSP-Benner       PSP-Benner                                                                                                    | 0                             | 3 Druckformular                        |                                                                |              |                      |              |             |                          |             |       |
| Buchungsreis     Kostercehrungsreis Tect     Kostercehrungsreis Tect     Kostercehrungsreis Tect     Kostercehrungsreis Tect     Kostercehrungsreis Tect     PSP-Einent     PSP Einent     PSP Einent     Psettersch       320     343     Linversität     10001     Dekanst     Defendionet     Defendionet     Defendio                                                                                                    | ontierung                     |                                        |                                                                |              |                      |              |             |                          |             |       |
| BA20     BA20     Universität     100010     Dekarat       Vorschüsse       Der Gesamtvorschuss beträgt 200,00 EUR.       Varschüsse       Stratige Auforen nicht gestocht werden, für die Nockhausethe speineren Einerg an.       Geschätzte Kosten       Des Geschätzte Kosten       Des Summe der Geschätzen Kosten beträgt 250,00 EUR.       Kargenie       Geschätzte Kosten       Des Summe der Geschätzen Kosten beträgt 250,00 EUR.       Kargenie       Gesamtvorsige Aufordenungen       Beitrer gestochtungen sonten in die steller honochaus eiter aus auforden eiter die steller honochaus eiter aus auforden eiter die steller honochauset eiter die steller honochauset eiter die steller honoch                                                                                                    | Buchungskreis                 | KostRechKreis                          | Kostenrechnungskreis Text                                      | Kostenstelle | Kostenstellentext    |              | PSP-Element | PSP Element Beschreibung | Prozentsatz |       |
| Main     Main     Offentildiseisabei                                                                                                    | 3420                          | 3420                                   | Universität                                                    | 100010       | Dekanat              |              |             |                          |             | 50,00 |
| Vorschüsse Der Gesamtvorschuss beträgt 200,00 EUR. Verschusse können köng palskolter werden, lögen Sie blare ellen Vorschuss mit negetower förseg an.  Bereg                                                                                                    | 3420                          | 3420                                   | Universität                                                    | 100011       | Öffentlichkeitsarbei |              |             |                          |             | 50,00 |
| De Gesamtvorschuss beträgt 200,00 EUR.<br>Versiteier icht eint köndungsterig zu können, tegen Sie blier einen Vorschuss mit neget seinen Vorschuss mit neget s                                                                                                    | orschüsse                     |                                        |                                                                |              |                      |              |             |                          |             |       |
| Versitiese klowen lide getekening is klowen, keen Sie klowen keen klowen keen sklowen keen klowen keen klowen klowen keen klowen keen klowen keen klowen klowen k                                                                                                    | er Gesamtvorschuss            | beträgt 200,00 EUR.                    |                                                                |              |                      |              |             |                          |             |       |
| Being     Withing       200.0 EUR                                                                                                    | schüsse können nicht gelöscht | t werden. Um den Vorschussbetrag zu ki | irzen, legen Sie bitte einen Vorschuss mit negativem Betrag ar |              |                      |              |             |                          |             |       |
|                                                                                                    | strag                         |                                        |                                                                | Währu        | ng                   |              |             |                          |             |       |
| Geschätzte Kosten Die Summe der Geschätzen Kosten beträgt 250,00 EUR. Kargorie Fahra-Rugkosten  Gesamtkosten  Gesamtkosten  Gesa                                                                                                    |                               |                                        |                                                                | 200,00 EUR   |                      |              |             |                          |             |       |
| Des Summe der Geschätzen Kösten beträgt 250,00 EUR.  Kategorie  Fahr-Rajsotten  Gesamtkosten  Gesamtkosten  Gesamt                                                                                                    | oschätzto Kostor              |                                        |                                                                |              |                      |              |             |                          |             |       |
| Kategorie     Gesentdicitien     Weihrung       Fahrs-Rugkiosten     100,00 EUR       Teinsmegsbühr/Raungskosten     50,00 EUR       Obernachtungskosten     50,00 EUR       Startigte Aufwendungen     50,00 EUR       Ober Bestreiche ist startlich und elensteinte netwendig und wird gemehrnig     Die Denstreiche sits startlich und elensteinte netwendig und wird gemehrnig       Bisherrige Kommentare     Image Kommentare                                                                                                    | e Summe der Gesch             | ,<br>atzen Kosten beträgt 250.0        | 00 EUR.                                                        |              |                      |              |             |                          |             |       |
| Fahra-Flagkosten     100.00     EUR       Teinstmegebür/Tagungskosten     50.00     EUR       Domardtungskosten     50.00     EUR       Stratige Aufwendungen     50.00     EUR       Die Deinstreise ist fachlich und denstlich notwendig und wird genehmig     One Denstreise wird abgetehmt                                                                                                    | stegorie                      |                                        |                                                                |              |                      | Gesamtkosten |             | Währung                  |             |       |
| Tellametatungkosten<br>Ubernastungkosten<br>Tagegeld<br>Sonstige Aufwendungen<br>Die Dierstreise sit fachlich und densdich notwendig und wird genetimig<br>Die Dierstreise wird abgeetens<br>Bisherige Kommentare                                                                                                    | hrt-/Flugkosten               |                                        |                                                                |              |                      |              |             | 100,00 EUR               |             |       |
| Ubernachungskozen     50.00 EUR       Tagrafid     50.00 EUR       Sonalge Aufwendungen     50.00 EUR       Ote Derstreise ist fachlich und dienstlich notwendig und wird genehmig:     Die Derstreise wird abgetehm       Bisherige Kommentare     0.00                                                                                                    | ilnahmegebühr/Tagungsko       | osten                                  |                                                                |              |                      |              |             | 50.00 EUR                |             |       |
| Taggeld Souting Aufwendungen Souting Kultwendungen 0,00 EuR 0,00 EuR 0,00 EUR 0,00 EUR 0,00 E                                                                                                    | pernachtungskosten            |                                        |                                                                |              |                      |              |             | 50,00 EUR                |             |       |
| Sonsige Advendurgen 0,00 Die Denstreise sit fachlich und densdich notwendig und wird genehmig Die Denstreise wird abgedehts Bisherige Kommentare                                                                                                    | gegeld                        |                                        |                                                                |              |                      |              |             | 50,00 EUR                |             |       |
| Die Denstreise ist fachlich und denstlich notwendig und wird genetining Die Denstreise wird abgelehret<br>Bisherige Kommentare                                                                                                    | instige Aufwendungen          |                                        |                                                                |              |                      |              |             | 0,00                     |             |       |
| Bisherige Kommentare                                                                                                    | e Dienstreise ist fachlich u  | and dienstlich notwendig und wird j    | genehmigt Die Dienstreise wird abgelehnt                       |              |                      |              |             |                          |             |       |
|                                                                                                    | sherige Kommer                | ntare                                  |                                                                |              |                      |              |             |                          |             |       |
|                                                                                                    | onenge rommen                 | nure                                   |                                                                |              |                      |              |             |                          |             |       |
|                                                                                                    |                               |                                        |                                                                |              |                      |              |             |                          |             |       |
|                                                                                                    |                               |                                        |                                                                |              |                      |              |             |                          |             |       |
| Anlagan                                                                                                    | nlagon                        |                                        |                                                                |              |                      |              |             |                          |             |       |
| Advantation                                                                                                    | Antemplete                    |                                        |                                                                |              |                      |              |             |                          |             |       |
|                                                                                                    | winger nove                   |                                        |                                                                |              |                      |              |             |                          |             |       |
| <ul> <li>Available boeffe</li> </ul>                                                                                                    | sonstige belege               |                                        |                                                                |              |                      |              |             |                          |             |       |

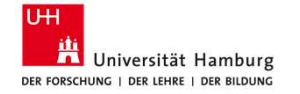

- 1. Angaben prüfen und klicken auf "Die Dienstreise wird abgelehnt.".
- 2. Es lädt die Ansicht "Entscheidung bestätigen", in der ein Kommentar zur Ablehnung eingegeben werden kann. Abschließend "Bestätigen" klicken: Entscheidung bestätigen

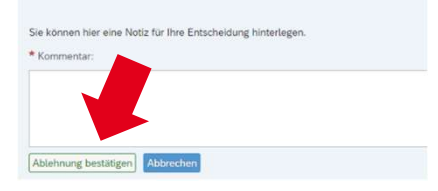

 Es erscheint eine Bestätigung und das Fenster kann geschlossen werden. Die antragstellende Person wird informiert.

16

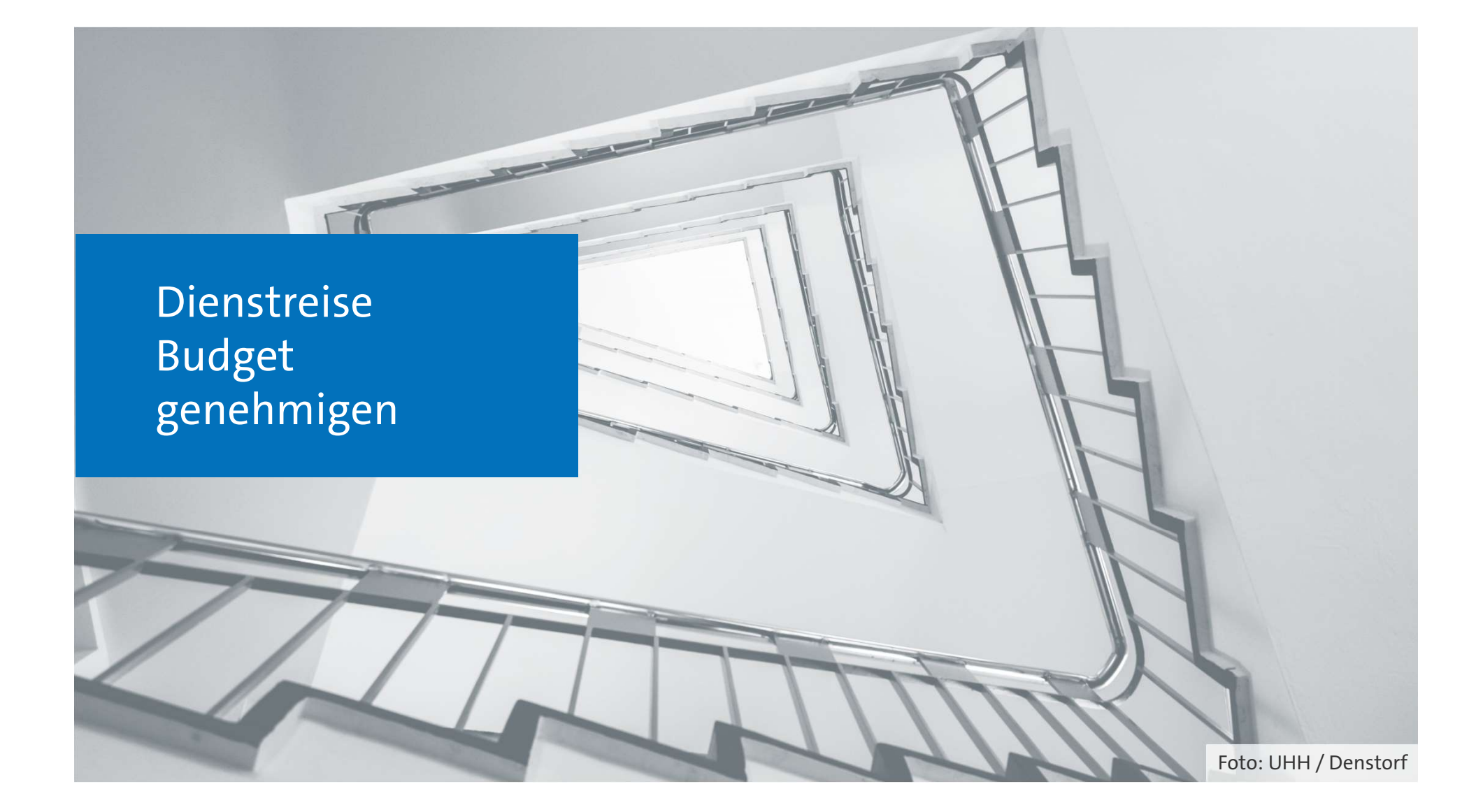

## Dienstreisebudget genehmigen – Aufgabe öffnen

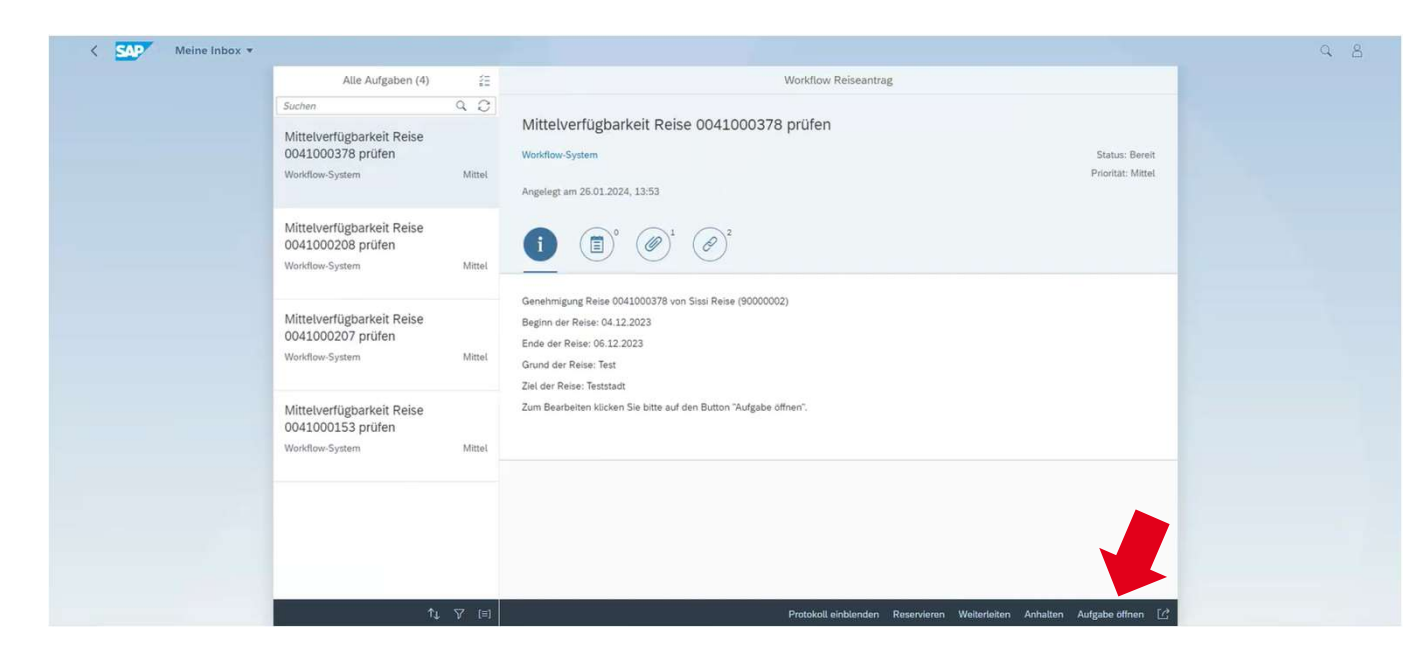

- Reise aus der Aufgabenliste links auswählen
- 2. "Aufgabe öffnen" klicken
- Es öffnet sich in einem neuen Fenster die Oberfläche "Mittelverfügbarkeit Reise".

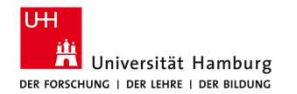

# Ansicht erklärt: Mittelverfügbarkeit Reise

| Mittelverfugbar                                                        | keit Reise 0041000                                       | 0378 pruten                                                   |              |                      |                        |                                            |                            |                      |                                                       |
|------------------------------------------------------------------------|----------------------------------------------------------|---------------------------------------------------------------|--------------|----------------------|------------------------|--------------------------------------------|----------------------------|----------------------|-------------------------------------------------------|
| Reisegrunddaten<br>Workitern: 0<br>Personalnummer: 9<br>Reisenummer: 0 | 000006114634<br>00000002<br>041000378<br>• Druckformular | Anzeige einer PDF                                             | -Version     | Anz                  | eige der von<br>Elemer | der antragsstellen<br>nts bzw. der Aufteil | iden Persor<br>lung auf me | i vorges<br>ehrere F | schlagenen Kostenstelle /PSP-<br>Finanzierungsquellen |
| Kontierung                                                             |                                                          |                                                               |              |                      |                        |                                            |                            |                      |                                                       |
| Buchungskreis                                                          | KostRechKreis                                            | Kostenrechnungskreis Text                                     | Kostenstelle | Kostenstellentext    | PSP-Element            | PSP Element Beschreibung                   | Prozentsatz                |                      |                                                       |
| <ul> <li>3420</li> </ul>                                               | 3420                                                     | Universität                                                   | 100010       | Dekanat              |                        |                                            |                            | 50,00                |                                                       |
| 0 3420                                                                 | 3420                                                     | Universität                                                   | 100011       | Öffentlichkeitsarbei |                        |                                            |                            | 50,00                |                                                       |
| 🖸 Anlegen 🖉 Bearbeiten                                                 | 47 Löschen 58 Speichem                                   |                                                               |              |                      |                        |                                            |                            |                      |                                                       |
| Vorschüsse                                                             |                                                          |                                                               |              | An-roigo d           | os aaf boon            | trastan Varabura                           |                            |                      |                                                       |
| Der Gesamtvorschuss                                                    | beträgt 200,00 EUR.                                      |                                                               |              | Anzeige d            | es ggi. Dean           | tragten vorschusse                         | es                         |                      |                                                       |
| Vorschütste können nicht gelöscht                                      | werden. Um den Vorschussbeitrag zu k                     | ürzen, legen Sie bitte einen Vorschuss mit negativem Betrag i | n.           |                      |                        |                                            |                            |                      | Abbruch durch Schließen des                           |
| Betrag                                                                 |                                                          |                                                               | Währut       | ng                   |                        |                                            |                            |                      | Fensters                                              |
|                                                                        |                                                          |                                                               | 200,00 EUR   |                      |                        |                                            |                            |                      |                                                       |
| Geschätzte Kosten                                                      | 1                                                        |                                                               |              |                      |                        |                                            |                            |                      |                                                       |
| Die Summe der Gesch                                                    | ätzen Kosten beträgt 250,                                | 00 EUR.                                                       |              |                      |                        |                                            |                            |                      |                                                       |
| Kategorie                                                              |                                                          |                                                               |              | Gesamtki             | osten                  | Währung                                    |                            |                      |                                                       |
| Fahrt-/Flugkosten                                                      |                                                          |                                                               |              |                      |                        | 100,00 EUR                                 |                            |                      |                                                       |
| Teilnahmegebühr/Tagungsko                                              | osten                                                    |                                                               |              |                      |                        | 50,00 EUR                                  |                            |                      |                                                       |
| Ubernachtungskosten                                                    |                                                          |                                                               |              |                      |                        |                                            |                            |                      |                                                       |
| Sonstige Aufwendungen                                                  |                                                          |                                                               |              |                      | — A                    | nzeige der beantra                         | agten.                     |                      |                                                       |
|                                                                        |                                                          |                                                               |              |                      |                        | achätztan Casanat                          | luo at a la                |                      |                                                       |
| Mittel genehmigen Antrag a                                             | ablehnen                                                 |                                                               |              |                      | ge                     | schatzten Gesamt                           | KOSLEIT                    |                      |                                                       |
| Bisherige Kommen                                                       | ntare                                                    |                                                               |              |                      |                        |                                            |                            |                      |                                                       |
| Anlagen<br>Anlagerliste                                                |                                                          |                                                               |              | Anzeige der I        | Reisedokum<br>Reise g  | ente, die zur beant<br>Jehören             | ragten                     |                      |                                                       |

#### Dienstreisebudget genehmigen - Genehmigen

| Mittelverfügbar                | rkeit Reise 0041000                     | 0378 prüfen                                                   |              |                      |             |                          |             |       |
|--------------------------------|-----------------------------------------|---------------------------------------------------------------|--------------|----------------------|-------------|--------------------------|-------------|-------|
| Reisegrunddaten                |                                         |                                                               |              |                      |             |                          |             |       |
| Workitem:                      | 000006114634                            |                                                               |              |                      |             |                          |             |       |
| Personalnummer:                | 90000002                                |                                                               |              |                      |             |                          |             |       |
| Reisenummer:                   | 0041000378                              |                                                               |              |                      |             |                          |             |       |
|                                | 3- Druckformular                        |                                                               |              |                      |             |                          |             |       |
| Kontierung                     |                                         |                                                               |              |                      |             |                          |             |       |
| Buchungskreis                  | KostRechKreis                           | Kostenrechnungskreis Text                                     | Kostenstelle | Kostenstellentext    | PSP-Element | PSP Element Beschreibung | Prozentsatz |       |
| <ul> <li>3420</li> </ul>       | 3420                                    | Universität                                                   | 100010       | Dekanat              |             |                          |             | 50,00 |
| O 3420                         | 3420                                    | Universität                                                   | 100011       | Öffentlichkeitsarbei |             |                          |             | 50,00 |
| 🖸 Anlegen 🖋 Bearbeiter         | 🖉 Löschen 🔯 Speichern                   |                                                               |              |                      |             |                          |             |       |
| Vorschüsse                     |                                         |                                                               |              |                      |             |                          |             |       |
| Der Gesamtvorschuss            | s beträgt 200,00 EUR.                   |                                                               |              |                      |             |                          |             |       |
| Vorschüsse können nicht gelösc | ht werden. Um den Vorschussbetrag zu ki | ürzen, legen Sie bitte einen Vorschuss mit negativem Betrag a | n.           |                      |             |                          |             |       |
| Betrag                         |                                         |                                                               | Wahru        | ng                   |             |                          |             |       |
|                                |                                         |                                                               | 200,00 EUR   |                      |             |                          |             |       |
| Caashätete Kasta               |                                         |                                                               |              |                      |             |                          |             |       |
| Geschalzte Köste               | 11<br>historia Kantan hatakat 250 (     | DO FLID                                                       |              |                      |             |                          |             |       |
| Die Summe der Gesc             | natzen Kosten betragt 250,0             | JU EUR.                                                       |              |                      |             |                          |             |       |
| Kategorie                      |                                         |                                                               |              | Gesamtko             | isten       | Wahrung                  |             |       |
| Fahrt-/Flugkosten              |                                         |                                                               |              |                      |             | 100,00 EUR               |             |       |
| Teitnahmegebuhr                | osten                                   |                                                               |              |                      |             | 50,00 EUR                |             |       |
| Tananald                       |                                         |                                                               |              |                      |             | 50,00 EUR                |             |       |
| Sonstige Auf                   |                                         |                                                               |              |                      |             | 0.00                     |             |       |
|                                |                                         |                                                               |              |                      |             |                          |             |       |
| Mittel genehmigen Antrag       | ablehnen                                |                                                               |              |                      |             |                          |             |       |
|                                |                                         |                                                               |              |                      |             |                          |             |       |
| Bisherige Komme                | ntare                                   |                                                               |              |                      |             |                          |             |       |
|                                |                                         |                                                               |              |                      |             |                          |             |       |
|                                |                                         |                                                               |              |                      |             |                          |             |       |
|                                |                                         |                                                               |              |                      |             |                          |             |       |
|                                |                                         |                                                               |              |                      |             |                          |             |       |
| Anlagen                        |                                         |                                                               |              |                      |             |                          |             |       |
| Anlagenliste                   |                                         |                                                               |              |                      |             |                          |             |       |
|                                |                                         |                                                               |              |                      |             |                          |             |       |

- 1. Angaben prüfen und klicken auf "Mittel genehmigen."
- Es lädt die Ansicht "Entscheidung bestätigen", in der ein Kommentar zur Genehmigung eingegeben werden kann. Abschließend "Bestätigen" klicken: Entscheidung bestätigen

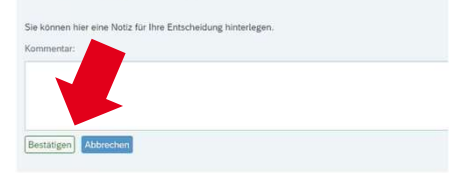

3. Es erscheint eine Bestätigung und das Fenster kann geschlossen werden.

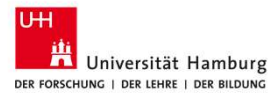

#### **Dienstreisebudget genehmigen - Ablehnen**

| Mittelverfügba                    | rkeit Reise 0041000                    | 0378 prüfen                                                   |              |                      |              |                      |            |             |       |
|-----------------------------------|----------------------------------------|---------------------------------------------------------------|--------------|----------------------|--------------|----------------------|------------|-------------|-------|
| Reisegrunddaten                   |                                        |                                                               |              |                      |              |                      |            |             |       |
| Workitern:                        | 000006114634                           |                                                               |              |                      |              |                      |            |             |       |
| Personalnummer:                   | 90000002                               |                                                               |              |                      |              |                      |            |             |       |
| Reisenummer:                      | 0041000378                             |                                                               |              |                      |              |                      |            |             |       |
|                                   | C Druckformular                        |                                                               |              |                      |              |                      |            |             |       |
| Kontierung                        |                                        |                                                               |              |                      |              |                      |            |             |       |
| Buchungskreis                     | KostRechKreis                          | Kostenrechnungskreis Text                                     | Kostenstelle | Kostenstellentext    | PSP-Element  | PSP Element Beschrei | bung       | Prozentsatz |       |
| • 3420                            | 3420                                   | Universität                                                   | 100010       | Dekanat.             |              |                      |            |             | 50,00 |
| 3420                              | 3420                                   | Universität                                                   | 100011       | Öffentlichkeitsarbei |              |                      |            |             | 50,00 |
| 🖸 Anlegen 🖉 Bearbeiter            | Di Löschen 🔯 Speichem                  |                                                               |              |                      |              |                      |            |             |       |
| Vorschüsse                        |                                        |                                                               |              |                      |              |                      |            |             |       |
| Der Gesamtvorschus                | s beträgt 200,00 EUR.                  |                                                               |              |                      |              |                      |            |             |       |
| Vorschüsse können nicht gelöse    | ht werden. Um den Vorschussbetrag zu k | ürzen, legen Sie bitte einen Vorschuss mit negativem Betrag a | и.           |                      |              |                      |            |             |       |
| Betrag                            |                                        |                                                               | Währu        | ung                  |              |                      |            |             |       |
|                                   |                                        |                                                               | 200,00 EUR   |                      |              |                      |            |             |       |
| Geschätzte Koste                  | n                                      |                                                               |              |                      |              |                      |            |             |       |
| Die Summe der Gesc                | hätzen Kosten beträgt 250,             | 00 EUR.                                                       |              |                      |              |                      |            |             |       |
| Kategorie                         |                                        |                                                               |              |                      | Gesamtkosten |                      | Währung    |             |       |
| Fahrt-/Flugkosten                 |                                        |                                                               |              |                      |              |                      | 100,00 EUR |             |       |
| Tellnahmegebühr/Tagungs           | kosten                                 |                                                               |              |                      |              |                      | 50,00 EUR  |             |       |
| Übernachtungskosten               |                                        |                                                               |              |                      |              |                      | 50,00 EUR  |             |       |
| Tagegeld<br>Scottine Autwardungen |                                        |                                                               |              |                      |              |                      | 50,00 EUR  |             |       |
| oor under Hormer inder Berr       |                                        |                                                               |              |                      |              |                      | 0,00       |             |       |
| Mittel genehmigen Antras          | ablehnen                               |                                                               |              |                      |              |                      |            |             |       |
|                                   |                                        |                                                               |              |                      |              |                      |            |             |       |
| Bisherige Komme                   | ntare                                  |                                                               |              |                      |              |                      |            |             |       |
|                                   |                                        |                                                               |              |                      |              |                      |            |             |       |
|                                   |                                        |                                                               |              |                      |              |                      |            |             |       |
|                                   |                                        |                                                               |              |                      |              |                      |            |             |       |
| Anlagen                           |                                        |                                                               |              |                      |              |                      |            |             |       |
| Anlagenliste                      |                                        |                                                               |              |                      |              |                      |            |             |       |
|                                   |                                        |                                                               |              |                      |              |                      |            |             |       |

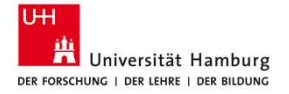

- 1. Angaben prüfen und klicken auf "Antrag ablehnen."
- Es lädt die Ansicht "Entscheidung bestätigen", in der ein Kommentar zur Genehmigung eingegeben werden kann. Abschließend "Bestätigen" klicken:

| Entscheidung bestätig                     | <u>g</u> en          |
|-------------------------------------------|----------------------|
| Sie können hier eine Notiz für Ihre Entsc | heidung hinterlegen. |
| * Kommentar:                              |                      |
|                                           |                      |
|                                           |                      |
|                                           |                      |
| Ablehnung bestätigen Abbrechen            |                      |

3. Es erscheint eine Bestätigung und das Fenster kann geschlossen werden. Die antragstellende Person wird informiert.

# Dienstreisebudget genehmigen – Kontierung ändern

| Reisegrunddaten             | ĺ                | Reisekosten    |             |
|-----------------------------|------------------|----------------|-------------|
| Workitem:                   | 000006117538     | Erstattung:    |             |
| Personalnummer:             | 9000002          | bez. Firma:    |             |
| Reisenummer:                | 0041000427       | Gesamtkosten:  |             |
|                             | 2- Druckformular | -              |             |
| Kontierung<br>Buchungskreis | KostRechKreis    | Kostenrechnung | skreis Text |
| 3420                        | 3420             | Universität    |             |
| 🗗 Anlegen 🥒 Bearbeite       | n 🗐 Löschen      | 🗑 Speichern    |             |

MITTELVERTURDARKEIT REISE 0041000427 pruter

- 1. Auswahl der zu ändernden Kontierung über das Optionsfeld und anschließendem Klick auf "Bearbeiten". Der Button "Bearbeiten" wird erst nach der Auswahl einer Option aktiv.
- 2. Alternativ kann auch eine neue Finanzierung über Klick auf den Button "Anlegen" hinzugefügt werden.
- 3. Es öffnet sich die Ansicht "Kontierung".

# Ansicht erklärt: Kontierung

| Kontierung              |                                       |                                    |                  | Wechsel zwischen              | Konten zur De               | etailansicht                          |             |
|-------------------------|---------------------------------------|------------------------------------|------------------|-------------------------------|-----------------------------|---------------------------------------|-------------|
| Buchungskreis           | KostRechKreis                         | Kostenrechnungskrais Test          | Kostenstelle     | Kostenstellentext             | PSP-Element                 | PSP Element Beschreibung              | Prozentsatz |
| • 3420                  | 3420                                  | Universität                        | 100010           | Dekanat                       |                             |                                       | 50.00       |
| 3420                    | 3420                                  | Universität                        | 100011           | Öffentlichkeitsarbei          |                             |                                       | 50,00       |
| 🖆 Anlegen 🖉 Bearbeiten  | # Löschen 🕄 Speichem                  |                                    | Fingabefelde     | r für Kostenstelle od         | er PSP-Flemen               | t                                     |             |
| Buchungskreis: 3420     | Un                                    | niversität Hamburg                 | Bas ererae       |                               |                             |                                       |             |
| KostRechKreis: 3420     | Un                                    | niversität                         |                  | Ö                             | )<br>ffnet Suchhilf         | <u>م</u>                              |             |
| Kostenstelle: 100010    | De De                                 | skanat                             |                  |                               | Junet Sachinin              |                                       |             |
| PSP-Element:            | 8                                     |                                    |                  |                               | Auswählen: Kostenstelle     | 8 ×                                   |             |
| Proz.Antl.Kostenz.: 50, | 00                                    |                                    |                  |                               |                             |                                       |             |
| ✓ Übernehmen X Abbred   | chen                                  |                                    |                  |                               | Erweiterte Suche aus        | blenden Ergebnis <= 500 Treffer Start |             |
| -                       |                                       |                                    |                  | Kostenrechnungskreis:         | CP Kostenst                 | relie: C9                             |             |
|                         |                                       |                                    |                  | Bezeichnung                   | 년 Lang                      | text:                                 |             |
|                         | Einga                                 | abefeld für prozentuale A          | ufteilung der    | Elemente (0)                  |                             |                                       |             |
|                         | Einanzier                             | ung auf Kostenstellen od           | or DCD_Elomonton | KostRec a. Kostenstelle Gülti | g ab Gültig bis Bezeichnung | Langtext                              |             |
|                         | Tinanzien                             |                                    |                  | () Kan Iretter                |                             |                                       |             |
| Übernahm<br>Ansicht     | e der Eingaben u<br>: "Mittelverfügba | ınd Rückkehr zur<br>arkeit Reise". |                  |                               |                             | Abbrechen                             |             |

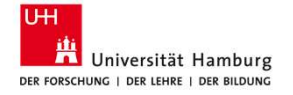

#### Dienstreisebudget genehmigen – Kontierung ändern

Mittelverfügbarkeit Reise 0041000427 prüfen Reisegrunddaten Reisekosten Workitem: 000006117538 Erstattung: 28,00 Personalnummer: 90000002 0,00 bez, Firma: Reisenummer: 0041000427 Gesamtkosten: 28,00 - Druckformular Kontierung Buchungskreis PSP-Element KostRechKreis echnungskreis Text Kostenstelle Kostenstellentext 0 3420 3420 100020 Ressourcenmanagement 🗗 Anlegen 🖉 Bearbeiten 💣 Löschen 🛛 🖾 Speiche Spesen Bezeichnung SpArt Datum (i) Die Tabelle enthält keine Daten Mittel genehmigen Reisekostenabrechnung zur Korrektur zurück sender **Bisherige Kommentare** Anlagen Anlagenliste Anordnung O Dienstreiseanzeigeformular Buchung

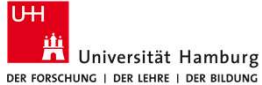

- 4. Nach der Änderung der Kontierung in der Ansicht "Kontierung" und dem Klicken von "Übernahme" muss im Fenster der Mittelverfügbarkeit prüfen noch einmal über das Klicken von "Speichern" gesichert werden.
- 5. Danach kann die Budgetgenehmigung, wie oben beschrieben, abgeschlossen werden.